iPhone編

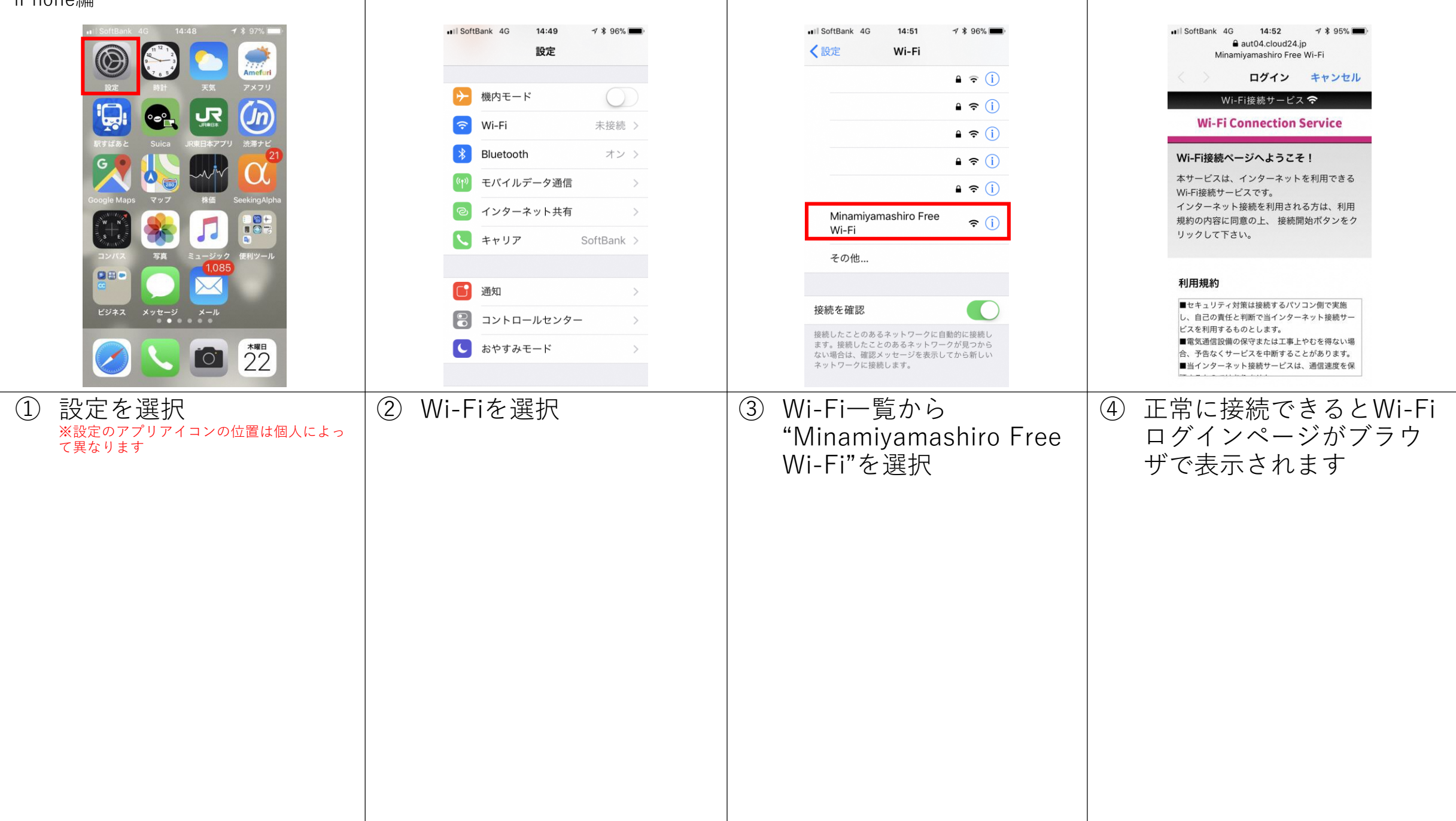

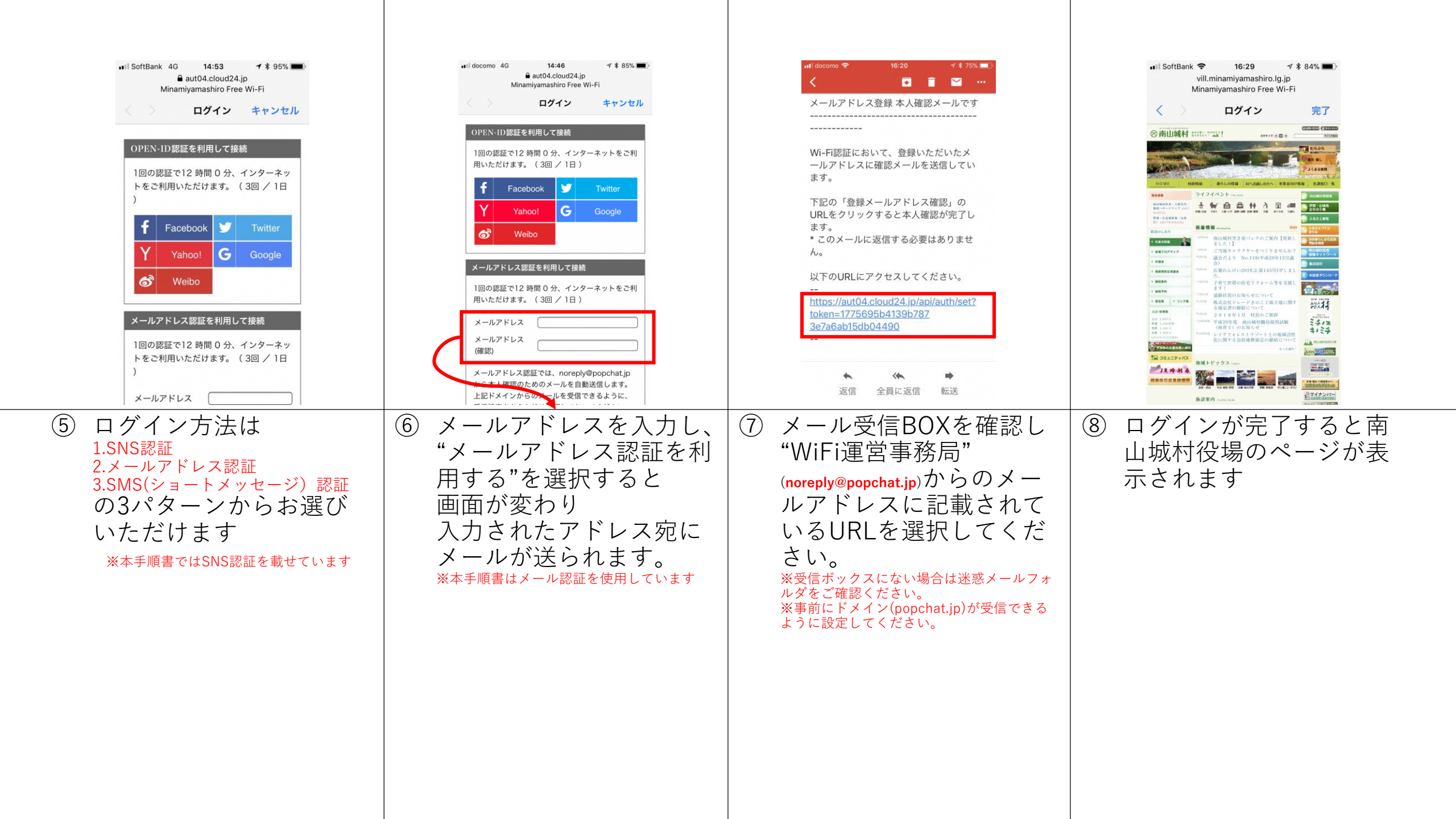

## Android編

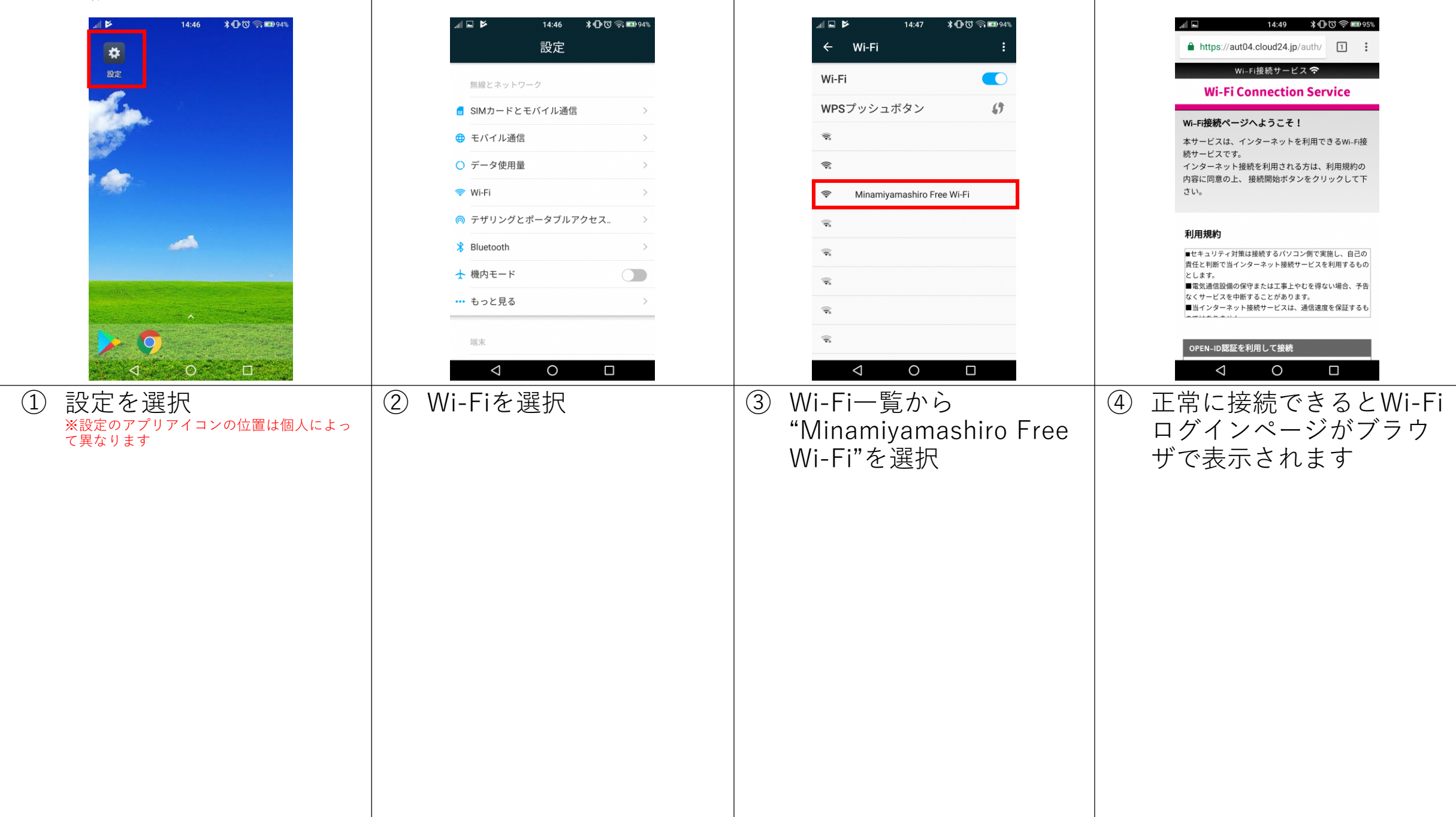

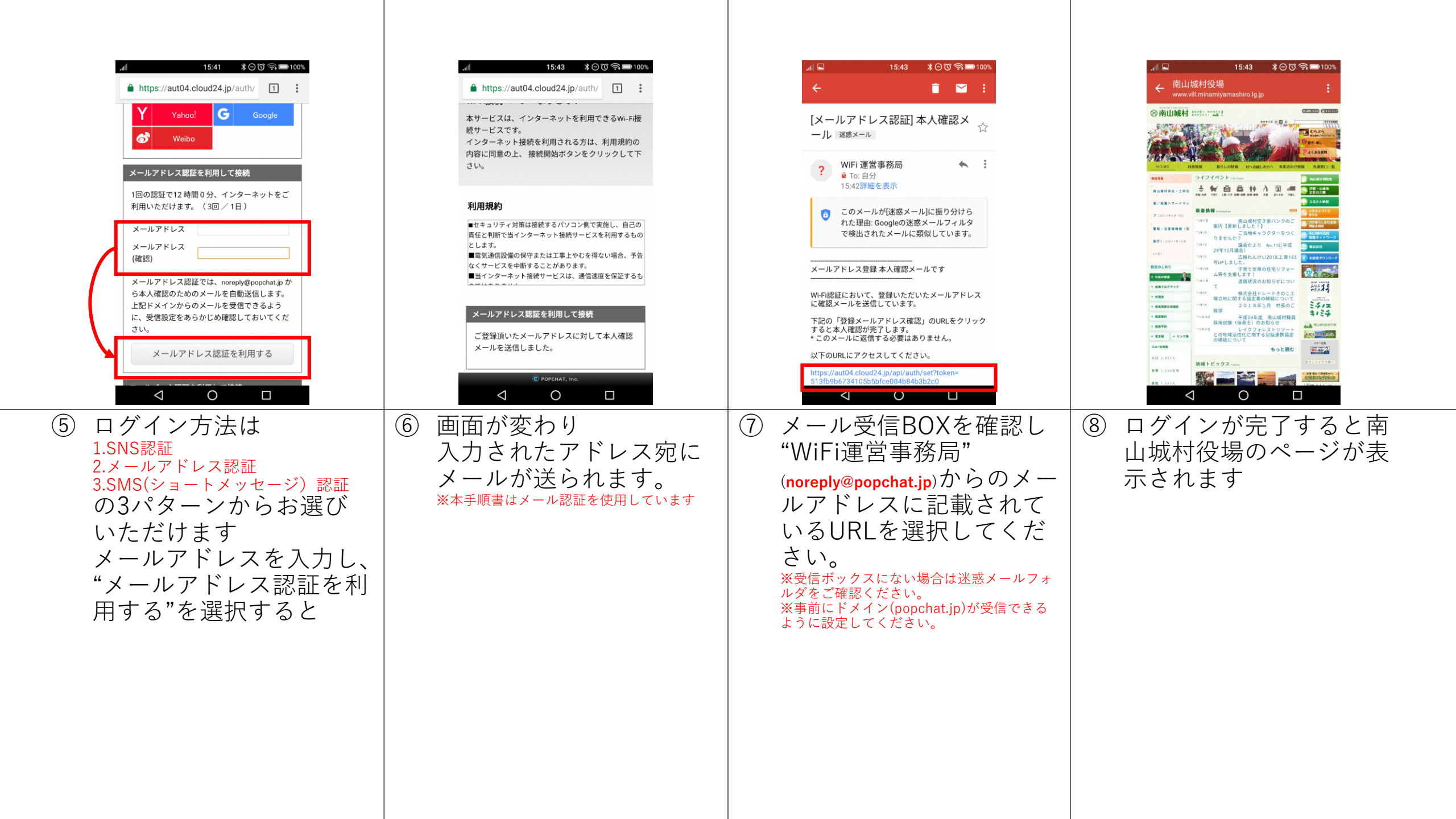

| 認証画面が表示されない場合について                                                                            |                                        |                                                                                                    |                                                                                                    |
|----------------------------------------------------------------------------------------------|----------------------------------------|----------------------------------------------------------------------------------------------------|----------------------------------------------------------------------------------------------------|
| 16.03<br>3月1日木曜日<br>・ ↓ WH 企業 ● 単画画のに 2555<br>マナーモード WH 企業 ● 単画画のに 2555<br>下すっている間は画面の点灯をキープ | http://www.vill.minamiyamashiro.lg.jp/ | デレーコード読取結果 http:// vvvv.vil.minamiyamashiro.lg.jp/ vvvv.vil.minamiyamashiro.lg.jp/ vvvvv.vil.minamiyamashiro.lg.jp/ vvvvvvil.minamiyamashiro.lg.jp/ | https://aut04.cloud24.jp/aut/     I       CI       DIFIGRETORIAL       CIFICATION       CIFICATION |
| SSID接続語に認証画面が表示されない現象について<br>① 端末によっては通知領域に「操作してください」というような通知が出る端末があります                      | ② もしくは上記QRコードを<br>読み取ってください            | 正常に読み取れたら上記の<br>URLへアクセスします<br>※QRコードリーダーについては端末に<br>よって異なりますので説明は割愛させてい<br>ただきます。                                                                                                    | ブラウザで先ほどのURLを表<br>示させると認証画面へ接続さ<br>れます                                                                                                    |

## MAC OSX編

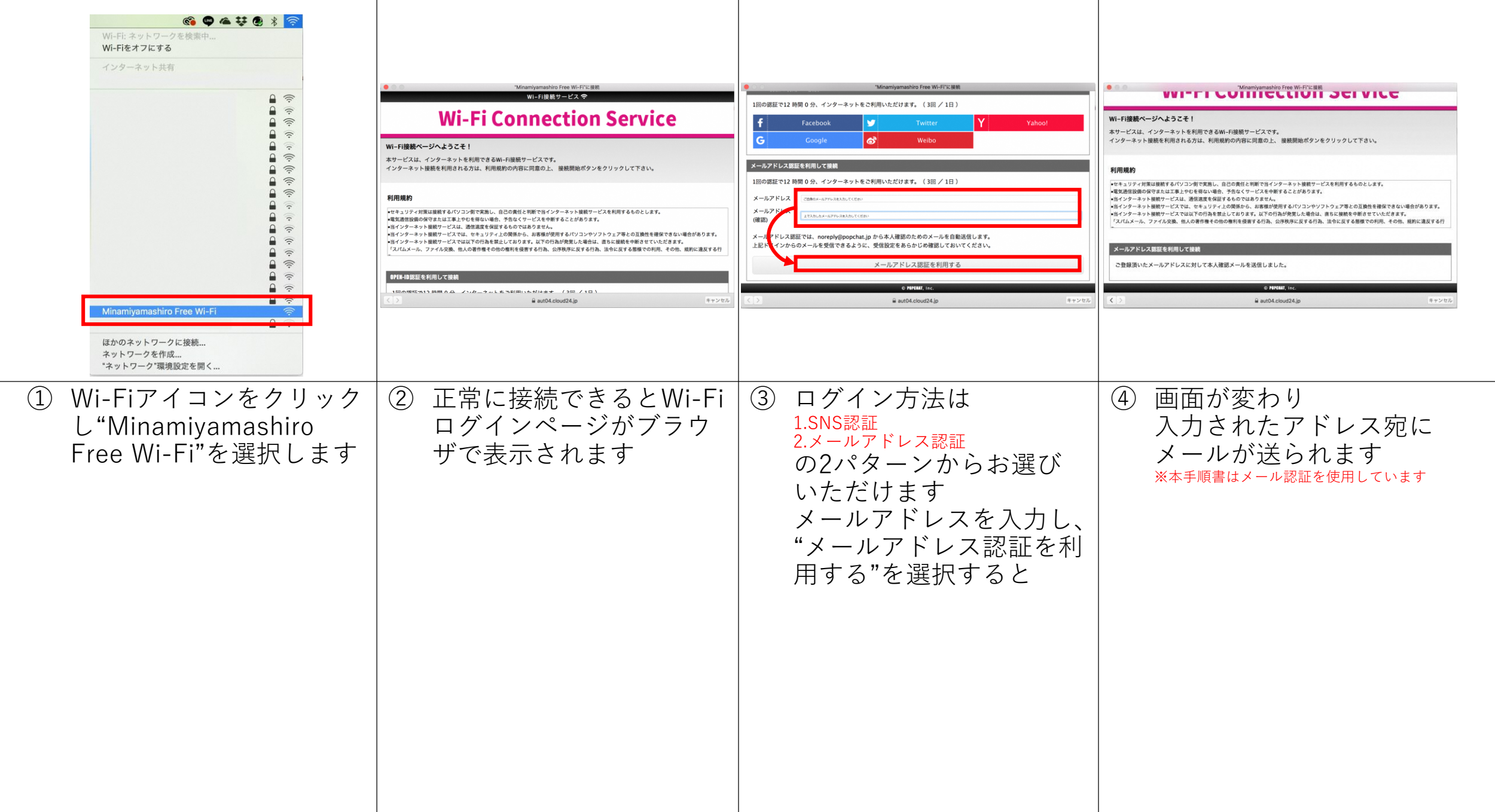

|                                                                                                    | Organization         Organization         Organization< |  |
|----------------------------------------------------------------------------------------------------|----------------------------------------------------------------------------------------------------|--|
| <ul> <li>⑤ メール受信BOXを確認し<br/>"WiFi運営事務局"<br/>(noreply@popchat.jp)からのメー<br/>ルアドレスに記載されて<br/>いるURLを選択してくだ<br/>さい。<br/>※受信ボックスにない場合は迷惑メールフォ<br/>ルダをご確認ください。<br/>※事前にドメイン(popchat.jp)が受信できる<br/>ように設定してください。</li> </ul> | ⑥ ログインが完了すると南<br>山城村役場のページが表<br>示されます                                                                                                    |  |

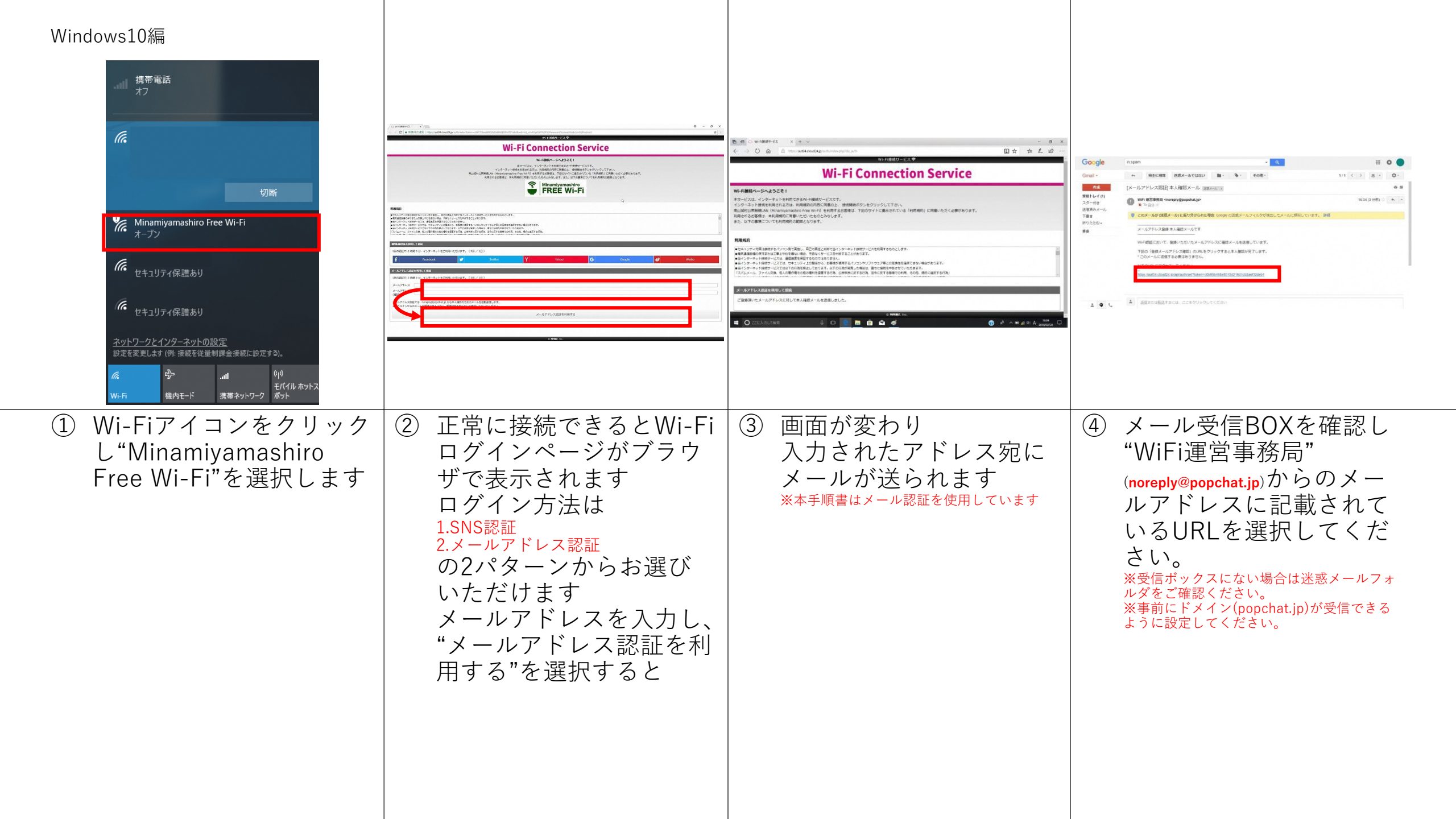

| ⑤ ログインが完了すると南山城村役場のページが表示されます |  |  |
|-------------------------------|--|--|